## Tutorial de liberação de portas TCP/UDP para DVR, WebServer etc...

Todos sabemos que a porta padrão web é 80 para http e 443 para https, essa ultima é quando se usa protocolos de segurança SSL.

A porta 80 por ser padrão, não aparece e nem é preciso digita-la no navegador. Para se configurar as portas de acesso de um DVR vamos aos seguintes passos.

Portas: 8080 para acesso Web, 34567 para TCP (Liberação de imagens) e porta Mobile 34599 para cesso de celular.

| nabled | Private IP  | Private Port | Туре  | Source IP/mask | Public IP/mask | Public Port | Comment | Action   |
|--------|-------------|--------------|-------|----------------|----------------|-------------|---------|----------|
|        | 192.168.1.8 | 8080         | TCP   | 0.0.0/0        | 0.0.0.0/0      | 8080        | Dvr     | Edit Del |
|        | 192.168.1.8 | 8080         | UDP   | 0.0.0.0/0      | 0.0.0.0/0      | 8080        | Dvr     | Edit Dei |
|        | 192.168.1.8 | 34567        | TCP   | 0.0.0.0/0      | 0.0.0.0/0      | 34567       | DVr     | Edit Del |
|        | 192.168.1.8 | 34567        | UDP   | 0.0.0.0/0      | 0.0.0.0/0      | 34567       | DVr     | Edit Dei |
|        | 192.168.1.8 | 34599        | тср   | 0.0.0.0/0      | 0.0.0.0/0      | 34599       | Cel     | Edit Del |
| •      | 192.168.1.8 | 34599        | UDP   | 0.0.0/0        | 0.0.0.0/0      | 34599       | Cel     | Edit Dei |
|        |             |              | TCP • |                |                |             |         | Add      |

Na AirGrid em Network > Port Forwarding faça como na figura:

Costumo abrir tcp e udp, note que para cada ip tem as 2 regras.

O "PRIVATE IP" (192.168.1.8) terá que ser fixado na WAN do roteador se houver, se no lugar do roteador for um Switch esse IP terá que ser fixo no DVR, para que as portas que forem requisitadas tenham um destino correto sempre.

No roteador após fixado o "PRIVATE IP" na WAN, vá na Area "DMZ" e habilite essa função e coloque um ip que esse roteador esta atribuindo a rede do cliente.

| Veja na | figura | a s | seguir: |
|---------|--------|-----|---------|
|---------|--------|-----|---------|

| Habilitar DMZ                  |               |
|--------------------------------|---------------|
| Endereço IP do Provedor DMZ:   | 192.168.0.150 |
| Aplicar Alterações Limpar Help |               |

Pronto, até aqui considero que seja responsabilidade no caso de provedor de internet.

Mas se você quer configurar também o DVR aqui vão as dicas, podndo até ser cobrado a parte por se tratar de outro serviço.

Neste caso, nosso roteador é 192.168.0.1 e seu DHCP distribui de 192.168.0.100 a 192.168.0.199, portanto o 0.150 do DMZ será o ip do DVR com Gateway 0.1 (Lan do roteador).

Veja que as portas 34567 e 8080 já são configuradas nesta mesma imagem.

|       | Cfg. Equip.    |                               | 8 <mark>7 -</mark> 8 - 2 🖶 - |
|-------|----------------|-------------------------------|------------------------------|
|       | Configuração   | -> Sistema -> Rede            |                              |
|       | Placa de rede  | Placa Cabeada 🔽 📄 Ativar DHCP |                              |
|       | Endereço IP    | 192 . 168 . 0 . 150           | 13                           |
|       | Máscara        | 255 . 255 . 255 . 0           |                              |
|       | Gateway        | 192 . 168 . 0 . 1             |                              |
|       | Servidor DNS   |                               |                              |
| \$ 7  | DNS Primário   | 192 . 168 . 0 . 1             | · · · · ·                    |
| CAMO  | DNS Secundário | 0.0.0.0                       | Vel(1-8): <mark>5</mark>     |
| 6     | Porta TCP      | 34567 Porta HTTP 8080         | 12 🕂 Zoom                    |
|       | MAC            | 00: 0c: 43 : 03 : 2c : 3c     | 🕂 🕂 Foco                     |
| Sugar | Download H     | 5                             | 🕂 Iris                       |
|       | Transferência  | Latente                       | Preset:                      |
| 10    |                |                               | 1 Sequencial:                |
| C.AMO | 4              |                               |                              |
| 1     |                |                               | Cor Outro                    |
| E.    |                |                               | ● ◀ ━ ●                      |
| 2     |                | Atualizar OK Cancelar         |                              |

A porta de acesso Mobile ou Celular é a 34599 em nosso exemplo abaixo:

|   | Cfg. Equip.                                                                                                    | 8  |
|---|----------------------------------------------------------------------------------------------------|----|
|   | Configuração -> Sistema -> Serviços                                                                                                    |    |
|   | Filtro IP                                                                                                    |    |
|   | DDNS<br>EMAIL                                                                                                    | 57 |
|   | Serv. Horário<br>PPPoE                                                                                                    |    |
|   | ARSP Acesso Celular                                                                                                    | ŀ  |
|   | FTP<br>Servidor de Alarme Ativar                                                                                                    |    |
| 1 | RTSP                                                                                                    |    |
| 1 | Porta 34599                                                                                                    | 57 |
| 1 |                                                                                                    | 3/ |
|   | OK Cancelar                                                                                                    |    |
|   |                                                                                                    |    |
|   |                                                                                                    |    |
| 4 |                                                                                                    |    |
|   |                                                                                                    |    |
|   | OK Cancelar                                                                                                    |    |
|   |                                                                                                    |    |
|   | COMPANY AND ADDRESS OF ADDRESS OF |    |

Agora todas as portas estão configuradas e liberadas.

Com DVR devidamente conectado na rede, vá ao site: <u>http://www.meuip.com.br/</u> e acesse o menu "Ferramentas de Redes" no topo da pagina.

Realize o teste das portas liberadas acima e sua reposta terá que ser essa:

| Networks Tools                                                                 |
|--------------------------------------------------------------------------------|
|                                                                                |
| Checking Port 8080                                                             |
| Port 8080 is open and accepting connections.                                   |
| Porta 8080 está aberta e aceita conexões.<br>Faço o teste com todas as portas. |

Se você entrega um IP Publico ao seu cliente de forma estática basta digitar esse IP no navegado que terá que ser preferencialmente o Internet Explorer sempre usando o <u>http://IP</u> seguido da porta de acesso Web (8080). Ex: http://200.187.234.34:8080

Se você usa entrega dinamica de ip´s aos clientes (ppoe/dhcp) terá que usar um outro serviço chamado DDNS.

O DynDns é o mais usado e estável . <u>https://account.dyn.com/</u> .

Crie uma conta, pague U\$25,00 por ano e tenha 30 Host disponíveis para criação. Após logado no site e pago o valor em Dólar, crie um host como na figura:

Crie um Host em "Meus Serviços" > "Adicionar nome de Servidor":

|                  | Detalhes - | Adicionar nome de servidor | Arquivos de atualização | o de host |
|------------------|------------|----------------------------|-------------------------|-----------|
| SERVIÇOS DE HOST |            |                            | K                       | •         |
| NOME DO SERVIDOR | SERVIÇO    | 11                         | NFORMAÇÕES              |           |

## Depois:

| Meus serviços                                                  |           |                                                                           | D D D D D D D D D D D D D D D D D D D                        |                                |               |
|----------------------------------------------------------------|-----------|---------------------------------------------------------------------------|--------------------------------------------------------------|--------------------------------|---------------|
| DynDNS Projhosta                                               | servidor. | e possui um servi                                                         | ço <u>Dynuws Pro</u> ativo e                                 | im sua conta e pode utilizar o | juasquer recu |
| Managed DNS Express                                            |           |                                                                           |                                                              |                                |               |
| Nomes de dominio, hospedagem<br>de DNS, serviços de e-mail Dyn | 1=        | Hostname:                                                                 | testecamera                                                  | + dyndns.tv                    | •             |
| O Guia de Internet                                             | Widcard:  |                                                                           | create "".host.dyndns-yourdomain.com" alas                   |                                |               |
| Email Delivery Express                                         |           | (for example to use same settings for www.host.dyndns-<br>yourdomain.com) |                                                              |                                |               |
| Renovar serviços                                               |           | Service Type:                                                             | . Host with IP as                                            | ddress                         |               |
| Definições de auto-renovação                                   |           |                                                                           | <ul> <li>WebHop Redirect (URL forwarding service)</li> </ul> |                                |               |
| Sincronizar expirações                                         |           |                                                                           | Offline Hostnam                                              | ne                             |               |
| Dicas para começar                                             |           |                                                                           |                                                              |                                |               |
| Configurações de conta                                         |           | IP Address:                                                               |                                                              |                                | _             |
| Cobrança                                                       |           | 2= Your current location's IP. address is 1 "1," L&" 1                    |                                                              |                                |               |
| Meu carrinho                                                   |           |                                                                           | IPv6 Address (optio                                          | inal):                         |               |
|                                                                |           |                                                                           | TTL value is 60 sec                                          | onds. <u>Edit TTL</u> as       |               |
|                                                                |           | Mail Routing:                                                             | I have mail serv<br>add MX hostna                            | ver with another name and w    | ould like to  |

1=Crie o nome e escolha uma extensão

2=Clique para adicionar o ip Publico obtido.

## Pronto o Host foi criado:

|                            | Detalhes - Adicionar i | nome de servidor - Arquivos de atualização de host |
|----------------------------|------------------------|----------------------------------------------------|
| SERVIÇOS DE HOST           |                        |                                                    |
| NOME DO SERVIDOR           | SERVIÇO                | INFORMAÇÕES                                        |
| 'a.dyndns.tv               | Host                   | 17 - 18 <sup>- 1</sup> 5                           |
| e                          | Host                   | 1 4 3 2. 51                                        |
| e                          | Host                   | 1 7 98                                             |
| Lucasian Logida dyndns.org | Host                   | 17 . 10                                            |
| It. Imanocam2.dyndns.org   | Host                   | 1 %                                                |
| n ssa.dyndns.org           | Host                   | 1 7 0 1.12                                         |
| testecamera.dyndns.tv      | Host                   |                                                    |

Feito isso vamos acessar o DVR em Serviços selecione a opção DDNS.

| Cfg. Equip.<br>Configuração -> Sis                                                                                          | tema -> Serviços                                                                                                    | 🛛 🕞 🕶 🔝 👻 📾 🔻 Págin | uivos de atualização de host                                            |
|----------------------------------------------------------------------------------------------------|----------------------------------------------------------------------------------------------------|---------------------|-------------------------------------------------------------------------|
| Filtro IP<br>DONS<br>EMAIL<br>Serv. Horário<br>PPPoE<br>ARSP<br>Acesso Celular<br>UPNP<br>FTP<br>Servidor de Alarme<br>RTSP | DDNS DynDns<br>Tipo DDNS DynDns<br>Ativar<br>Nome de Domínio testecamera.dyndns.tv<br>email "login da conta DynDns"<br>Senha<br>TTOP DDNS<br>OK Cancelar |                     | MAÇÕES<br>.81.86<br>.82.161<br>.187.98<br>.80.110<br>.189.228<br>.82.19 |

Tipo DDNS= DynDns

Ativo= ok

Nome de dominio= "nome do host criado no site DynDns"

Email ou login= "login de acesso a sua conta dyndns"

Senha= "da conta DynsDns"

Essa configuração será responsável em informar ao Site DynDns com qual IP Publico o DVR está saindo para a internet, dessa forma o site atualiza o IP para o Host automáticamente. Para acessar o DVR pelo computador estando fora de casa digite no I.E. <u>http://testecamera.dyndns.tv:8080</u> e teremos que acessar o DVR.

Lembre de habilitar todos os Active-X na configuração de segurança do navegador para liberar o download do pluguin.

Caso faça NAT no mikrotik lembre-se de redirecionar as mesmas portas em IP>FIREWALL>NAT:

| NAT Rule <                               |                    | NAT Rule < 1000                          |                    |
|------------------------------------------|--------------------|------------------------------------------|--------------------|
| General Advanced Extra Action Statistics | ОК                 | General Advanced Extra Action Statistics | ОК                 |
| Chain: dstnat                            | Cancel             | Action: dst-nat                          | Cancel             |
| Src. Address:                            | Apply              | To Addresses: 192.168.10.23              | Apply              |
| Dst. Address: D IP DO SERVIDOR MK        | Disable            | To Ports: 8080                           | Disable            |
| Protocol: 6 (tcp)                        | Comment            |                                          | Comment            |
| Src. Port:                               | Сору               |                                          | Сору               |
| Dst. Port: 8080                          | Remove             |                                          | Remove             |
| Any. Port:                               | Reset Counters     |                                          | Reset Counters     |
| In. Interface:                           | Reset All Counters |                                          | Reset All Counters |
| Out. Interface:                          |                    | IF DO CLENTE                             |                    |
| Packet Mark:                             |                    |                                          |                    |
| Connection Mark:                         |                    |                                          |                    |
| Routing Mark:                            |                    |                                          |                    |
| Routing Table:                           |                    |                                          |                    |
| Connection Type:                         |                    |                                          |                    |
| Controlation (gpc.                       |                    |                                          |                    |

Repita para todas as portas.

Espero ter ajudado com este tutorial simples.

Créditos: Lucimário R Melo Técnico em Telecomunicações Skype: lucimario4 e-mail: gerente@routeway.com.br